Você foi comunicado pela sua empresa sobre mudança no nº do CNPJ que realiza o seu pagamento de salário?

Confira o que você precisará fazer para continuar recebendo o seu salário na mesma agência e conta que está acostumado!

Se você escolheu receber seu salário em sua conta corrente Itaú, precisaremos que você nos confirme que deseja continuar recebendo nesta conta, mesmo com a troca do CNPJ.

Após o recebimento do salário, você receberá uma comunicação nos canais digitais do Itaú (Caixa Eletrônico, App Itaú e Internet Banking) para confirmação do novo CNPJ. Veja o passo a passo do aceite. É simples e rápido:

| Confirme os dados para<br>functor de salario.<br>Autor de rabalha esta conta do Itala para<br>recebor seus salário. Para continuar receborado<br>os próximos pagamentos nesta conta, busta<br>elecionar a opção "ciente" abaixo:<br>Agência conta<br>Agência conta<br>More da empresa pagadora<br>CuPJ da empresa pagadora<br>Adordimente, nas conta indicada acima,<br>seu custo | 1. Confirme<br>os dados e<br>clique em<br>"ciente". | Senha do cartão<br>a mesma que vode usa no cana electrónico (6 digitos)<br>mesma que vode usa no cana electrónico (6 digitos)<br>mesma que vode usa no cana electrónico (6 digitos)<br>continuar | 2. Digite a<br>senha de 6<br>dígitos do<br>seu cartão. | efetivação<br>Cadastro de conta para<br>recebimento de salário<br>efetuado<br>Adência conta<br>Nome da emoresa papadora<br>CNPI da emoresa papadora<br>CNPI da emoresa papadora<br>CNPI da emoresa papadora | 3. Pronto!<br>O cadastro<br>foi atualizado. |
|----------------------------------------------------------------------------------------------------|-----------------------------------------------------|----------------------------------------------------------------------------------------------------|--------------------------------------------------------|----------------------------------------------------------------------------------------------------|---------------------------------------------|
|                                                                                                    |                                                     | matriato transgées serviços ajuda                                                                                                    |                                                        | inicio extrato transações serviços ajuda                                                                                                    |                                             |

**Importante:** Este processo de aceite não tem impacto na utilização da sua conta, porém, a comunicação será exibida no acesso ao canal até que seja dado o aceite. Trata-se apenas da validação da sua opção de recebimento de salário pago pelo novo CNPJ.

Você tem uma portabilidade cadastrada para outra instituição ? Neste caso, você terá que refazer o processo de solicitação de portabilidade de salário para a outra instituição.

O primeiro passo é você cadastrar o novo CNPJ:

- Pelo app Itaú clique em : Menu > Permissões e portabilidade > Autorizar Salário em Conta > Cadastrar o CNPJ
- Pelo Itaú na internet clique em : Menu > Conta Corrente > Ver Mais > Habilitar Salário em Conta Corrente > Cadastrar o CNPJ

Em seguida, você terá que solicitar a portabilidade no aplicativo da outra instituição indicando este novo CNPJ ou, se preferir, comparecer a uma agência Itaú e solicitar a portabilidade.

Atenção: A Portabilidade Salarial é cadastrada a partir do CNPJ pagador informado pela empresa e pelo cliente. No processo de alteração de CNPJ, não ocorre alteração

automática da portabilidade existente, ou seja, o Itaú aguarda a formalização do cliente com o novo CNPJ.

Agora, se você recebe seu salário em uma conta salário com movimentação por cartão de débito não será necessário realizar nenhum procedimento!

Você receberá o salário normalmente na sua conta salário, sem necessidade de sua atuação.

Caso tenha dúvida do seu número de conta salário e queira confirmar se os pagamentos estão sendo realizados diretamente na sua conta salário:

- Acesse: App Itaú > Menu perfil > Minha conta > Meus produtos > Contas, caso você tenha uma conta salário, ela estará indicada na tela como "Não correntista". Obs: Para consultar via App é necessário que seja correntista Itaú.
- 2. Na sequência, encaminhe um WhatsApp para o Itaú no número 4004-4828 e solicite extrato em: Opções > Consultar extrato > Selecionar número da agência e conta salário. Com ele, você conseguirá confirmar o crédito do salário diretamente nesta conta.

Se não forem encontrados lançamentos, você pode refazer o passo a passo consultando suas contas corrente.

**Importante:** Caso em algum momento você queira alterar sua opção de recebimento, será necessário ir em uma de nossas agências. Lembrando que caso queira portar seu salário, a solicitação pode ser realizada diretamente com o banco destino.

## ltaú